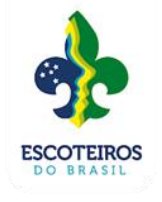

## ATUALIZAÇÃO DE CADASTRO ESCOTEIROS DO BRASIL SANTA CATARINA

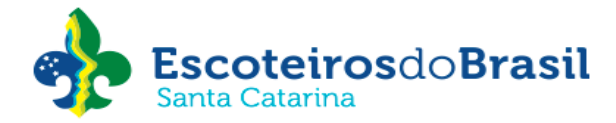

Abaixo passos para que a Unidade Escoteira Local (UEL) mantenha os dados da instituição e dos membros da diretoria atualizados do sistema Paxtu administrativo.

É de suma importância que todas essas informações e documentos sejam atualizados, neste sistema, pois o Paxtu administrativo é a fonte de informações e por este meio os dados da UEL estão atendendo a LGPD.

É de responsabilidade da UEL manter todas a informações cadastrais atualizadas no sistema Paxtu.

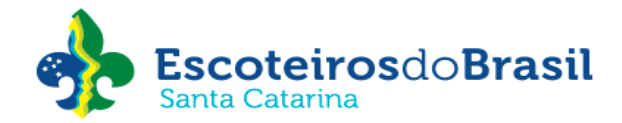

## Atualização dos dados da UEL no Paxtu administrativo:

- 1. Acesse o sistema do Paxtu administrativo;
- 2. No menu à esquerda clique em **Perfil da UEL e depois** clique em **Dados da UEL** onde deve ser atualizada todas as informações do grupo:

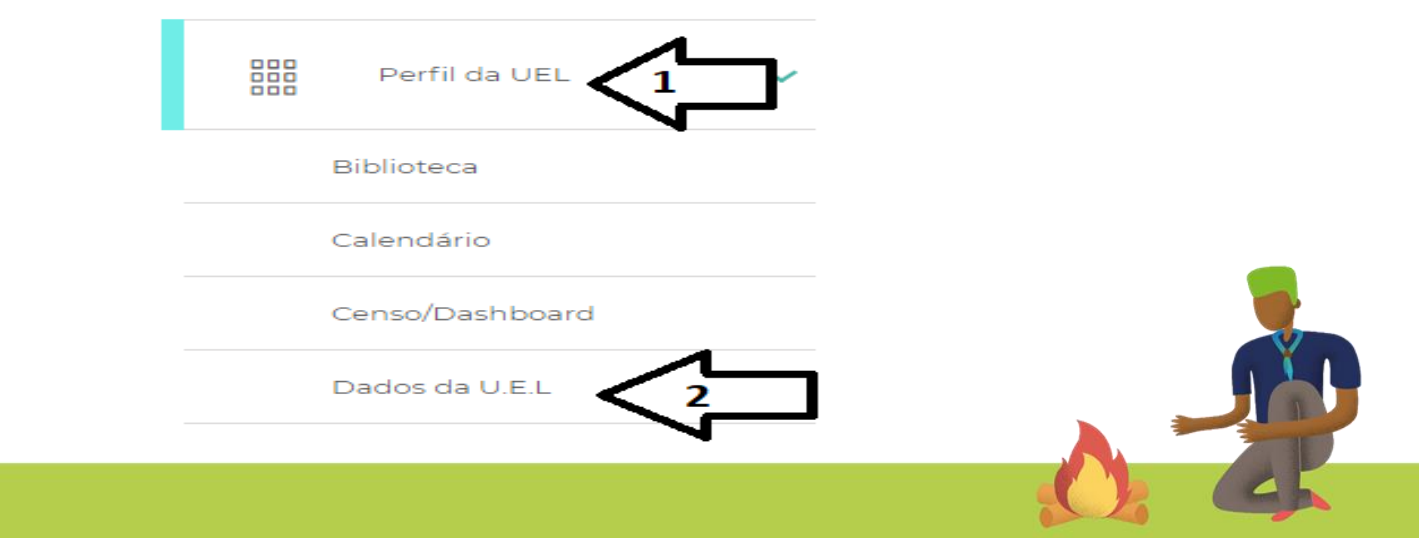

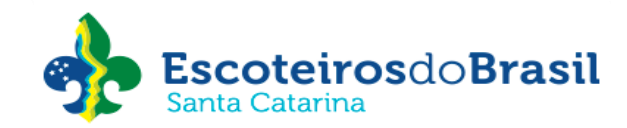

#### Dados da Unidade Escoteira Local

| Número Região SC                               | _ Fundação                                            |
|------------------------------------------------|-------------------------------------------------------|
| Nome                                           |                                                       |
| Presidente                                     | <b>2</b>                                              |
| e Responsável                                  |                                                       |
| Modalidade  V Distrito CNPJ CNPJ               | I.E. Isento                                           |
| 🔮 Email                                        | Email 2                                               |
| Email 3                                        | Home Page                                             |
| Indicativo de Chamada (Estação de Radioamador) | Última alteração por: SIGUE Administrativo Data/Hora: |

Obs.: As únicas informações que a UEL não consegue alterar são: nome do grupo, numeral, data de fundação, modalidade e nome do presidente.

<u>Para atualização destes dados a Ata de eleição deverá ser enviada através do e-mail</u> <u>registro4@escoteiros.org.br para o setor de registros do escritório nacional:</u>

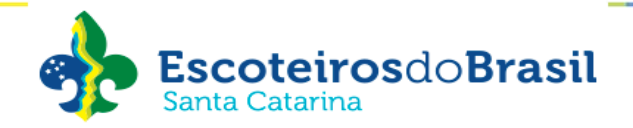

**Importante:** 0 setor de registro da UEB não faz as demais atualizações, portando é importante manter sempre atualizada todas as informações quanto as informações quanto aos contatos, para recebimento de correspondências, sejam por e-mail, telefone ou correio.

| Complemento                        |            | e Bairro |                    |            |  |
|------------------------------------|------------|----------|--------------------|------------|--|
| SC                                 | ← Cidade   |          | ✓ e <sup>cep</sup> | Q          |  |
| Fone1                              | Fone 2     | Fax      |                    |            |  |
| Local de instalação da sede do gru | 00         |          |                    |            |  |
| Complemento                        | Cidada     | e Bairro | CED.               |            |  |
| LIE                                | ✓ 9 000000 |          | ✓                  | Q          |  |
| SC                                 |            |          |                    |            |  |
| UF<br>SC<br>Fone 1                 | Fone 2     | Fax      | Mesmo endereço     | o do Órgão |  |

4. Após o preenchimento clique em Confirmar.

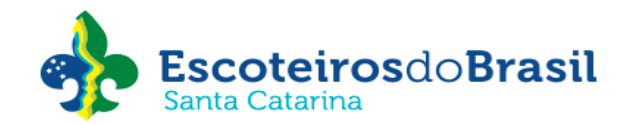

## ATENÇÃO:

É de responsabilidade da UEL informar e manter atualizado o endereço de e-mail junto ao <u>setor financeiro do escritório regional da UEBSC</u>, para receber o boleto mensal referente a contribuição associativa regional ou arrecadação através do convênio Celesc.

Esta atualização deverá ser informada através do e-mail <u>financeiro01@escoteirossc.org.br</u>.

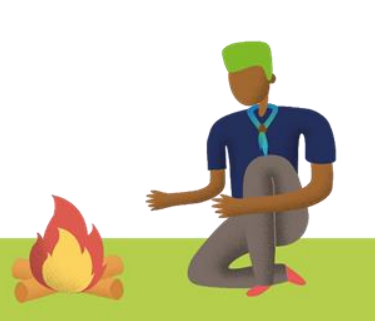

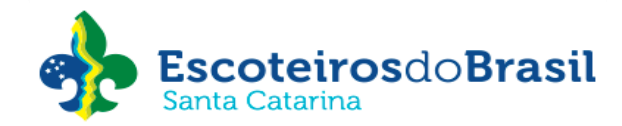

# Instruções para inserir a Ata de Eleição do mandato da Diretoria e Comissão Fiscal do Grupo Escoteiro no sistema Paxtu administrativo.

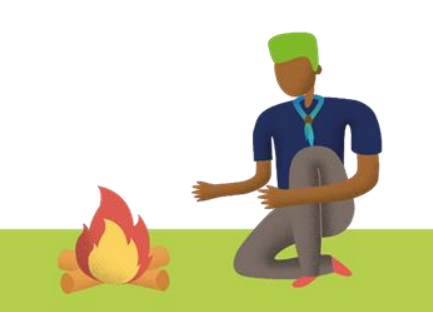

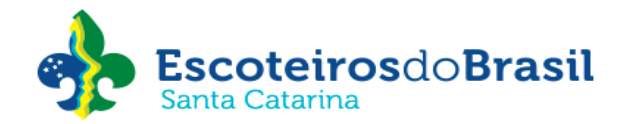

1. Acesse o sistema do **Paxtu administrativo -** Na aba do lado esquerdo clique em **Perfil da UEL** e depois e **Dados da UEL:** 

|  | Perfil da UEL   |          |
|--|-----------------|----------|
|  | Biblioteca      |          |
|  | Calendário      |          |
|  | Censo/Dashboard |          |
|  | Dados da U.E.L  | <b>_</b> |
|  |                 |          |
|  |                 |          |
|  |                 |          |

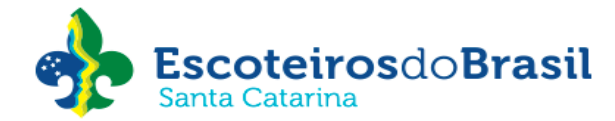

### 2. Clique **Documentos** e depois em **NOVO:**

| Endereços Banner Meu Paxtu Documentos | io         |           |         |
|---------------------------------------|------------|-----------|---------|
| -Consulta documentos                  |            |           |         |
| Selecione V Data                      | Até 🛛      | Procurar  |         |
| Documentos                            |            |           |         |
| Тіро                                  | Data       | Documento | Excluir |
| Ata assembleia U.E.L                  | 19/02/2021 | 0         | 0       |
| Ata assembleia U.E.L                  | 19/02/2020 | ٢         | 8       |
| Ata assembleia U.E.L                  | 21/02/2019 | ٢         | 8       |
| Ata assembleia U.E.L                  | 24/10/2016 | ٥         | 8       |
| Ata assembleia U.E.L                  | 03/12/2015 | ٥         | ⊗ -     |
| Novo Confirmar Ajuda                  |            |           |         |

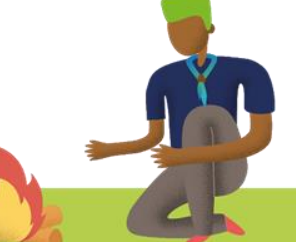

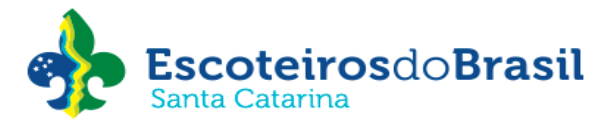

3. Selecione **Ata de eleição da Diretoria e Comissão Fiscal**, inserindo a <u>data de realização da</u> <u>Assembleia.</u>

| Documentos                                              | المعالية المراطبية للمراجع المراجع | ~ |   |   |
|---------------------------------------------------------|------------------------------------|---|---|---|
| Ata assembleia U.E.L                                    | 24/10/2016                         | 0 | 8 | - |
| Ata assembleia U.E.L                                    | 03/12/2015                         | 0 | 8 | ļ |
| Ata assembleia U.E.L                                    | 12/11/2014                         | ٥ | ۲ | I |
| Ata assembleia U.E.L                                    | 24/05/2013                         | ٥ | 8 | I |
| Ata de Eleição da gestão de Diretoria e Comissão Fiscal | 1                                  | 0 | 8 | Ť |
| Novo Confirmar Ajuda                                    |                                    |   |   |   |

4. Clique no sinal de "+" para adicionar a ata da assembleia. Selecione o arquivo onde foi salvo e adicionar
5. Depois clique em Confirmar.

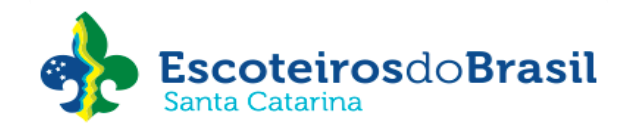

Instruções para atualização das funções de diretoria da UEL (presidente, financeiro, administrativo e métodos educativos) no sistema Paxtu administrativo.

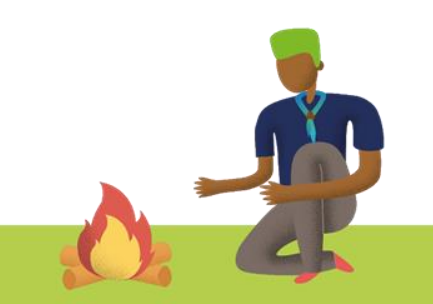

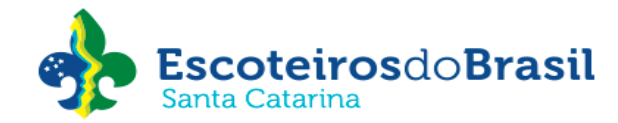

- 1. Acesse o sistema do Paxtu administrativo
- 2. Na aba do lado esquerdo clique em Associados Dados dos Associados

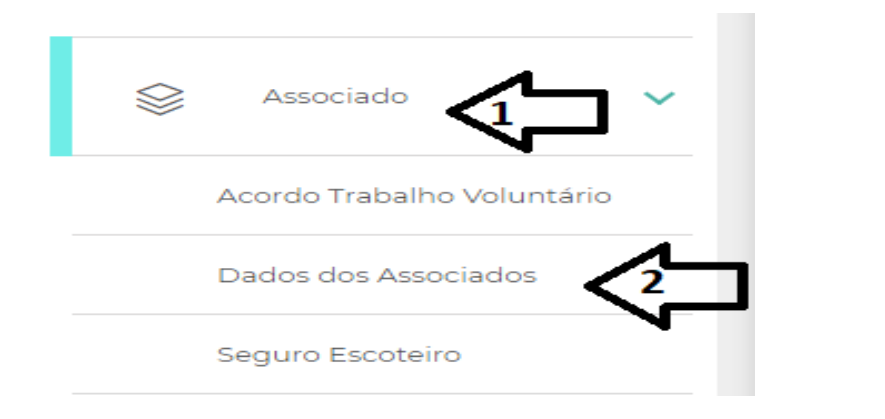

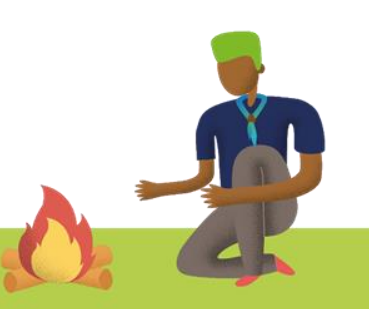

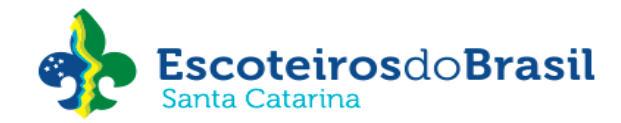

3 Pesquise pelo nome do associado ou pelo número de registro clicando na lupa

| Pesquisar pelo nome    |                                 |                |   | N° de regist | ro  |
|------------------------|---------------------------------|----------------|---|--------------|-----|
| Registro definitivo    | ✓ Categoria                     | Ramo           | ~ | Ativo        | ¥ Q |
|                        |                                 | + Mais filtros |   |              |     |
| Novo associado Novo as | sociado com registro provisório | )              |   |              |     |

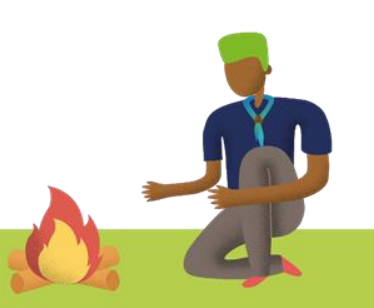

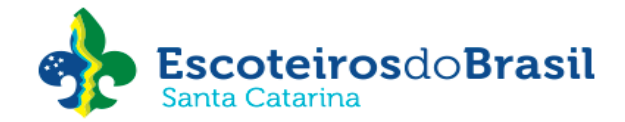

4. Preencha todas as informações da primeira função.

| Selecione               | ✓ Selecione                | Selecione               | ✓ Nivel<br>Selecione | ~  |
|-------------------------|----------------------------|-------------------------|----------------------|----|
| ados da 2ª função       | (somente para membros adul | tos que desempenham uma | segunda função)      |    |
| Remover segunda funçã   | •                          |                         |                      |    |
| ategoria<br>Selecione   | ✓ Selecione                | ← Função<br>Selecione   | ✓ Nivel<br>Selecione | ~  |
|                         | Segunda função em o        | outra U.E.L: SC         | ✔ 0                  | `` |
| ados da 3ª função       | (somente para membros adul | tos que desempenham uma | terceira função)     |    |
| Remover terceira função | $\square$                  |                         |                      |    |
|                         | Ramo                       | ✓ Função<br>Selecione   | ✓ Nivel<br>Selecione | ~  |
| ategoria<br>Selecione   | Selecione                  | Sciecione               |                      |    |

5. Clique em Confirmar

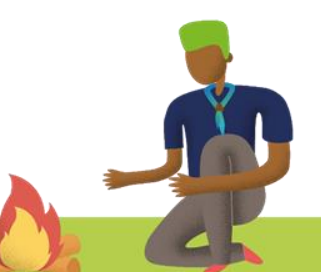